### クイックガイド

# 日立講習会eラーニング 受講管理編

## HITACHI Inspire the Next

## 受講者の学習状況を管理できます。

管理者(お申込責任者)の方が、受講者の学習状況を確認し、必要に応じてメールによる受講フォローを行うことを受講管理と呼びます。本書では、受講管理における一連のオペレーションを紹介します。

受講管理対象となりうる受講者は、お申し込みいただいた際、各申請に指定した受講者と管理者のペアを前提に設定 されます。加えて、指定した受講者の所属、および受講対象クラスの組み合わせで管理対象範囲が異なります。

| 所属             | 受講者名         | コースコート゛          | 開催期間                                             | 管理者        | 組み合わせの説明                                                                                     |
|----------------|--------------|------------------|--------------------------------------------------|------------|----------------------------------------------------------------------------------------------|
| H社/開1<br>H社/開1 | 日立太郎<br>日立二郎 | ABC001<br>DEF001 | 2015/04/01~2015/06/30<br>2015/04/01~2015/06/30   | 0001:日立上太郎 | 各受講者の所属組織、受講対象クラスの開催<br>期間が同じに指定し申し込んだ場合、管理者<br>は1つのIDで各申請に指定した受講者の学習状<br>況を管理できます。          |
| H社/開1          | 日立太郎         | ABC001           | 2015/05/01~2015/07/30 —                          | 0002:日立上太郎 | 開催期間が異なるクラスを指定し申し込んだ<br>場合、指定した受講者が他クラスを学習中で<br>あっても、管理者には、開催期間毎にIDが発<br>行されます。              |
| H社/開1<br>H社/開2 | 日立四郎<br>日立五郎 | ABD001<br>ABC001 | 2015/06/01~2015/08/30 —<br>2015/06/01~2015/08/30 | 0003:日立上太郎 | 同一IDで管理できる所属は1つまでです。その<br>ため、同じコース・クラスに対して、異なる<br>所属の受講者を指定し申し込んだ場合、一方<br>の受講者の学習状況は管理できません。 |

#### 図1. 管理対象範囲のバラエティ

## 日立講習会eラーニング アクセス先のご案内

日立講習会eラーニングシステムへのアクセスは、下記のとおりです。

日立講習会eラーニングサイトには、ご利用に必要な情報を用意しております。ご利用前にご確認ください。 なお、接続時に必要な「ユーザID」と「パスワード」の詳細は、クイックガイド「受講者/管理者共通編 接続情報のご 案内」をご参照ください。

#### PCからのアクセス

以下に示すURLにあるリンクからアクセスしてください。受講者様と管理者様で表示されるメニューは異なります。管理メニューはPCでのみ提供いたします。予めご了承ください。

#### 日立講習会eラーニングホームページ

#### https://www.hitachi-ia.co.jp/course/intro/el/lss/index.html

※ログインの際、ご利用のブラウザで[アクティブスクリプトの実行]と[TLS1.0の使用]を許可を設定いただく必要があります。

ログイン後に表示される画面を個人ポータルと呼びます。

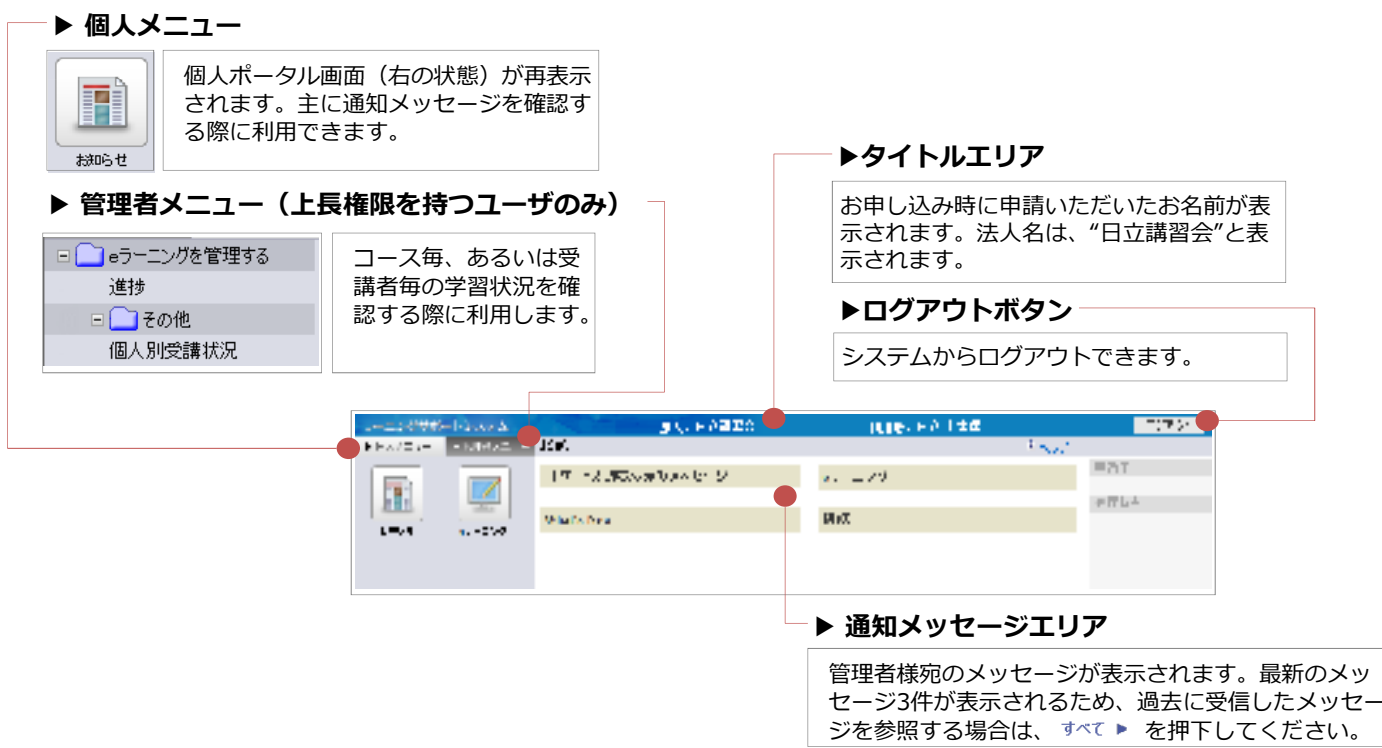

# <sup>クイックガイド</sup> 日立講習会eラーニング 受講管理編

### 進捗画面

進捗画面から、今回のお申し込みについて、管理対象の受講者が受講するコースおよび進捗状況を確認できます。加 えて、メールによるフォローを実施できます。

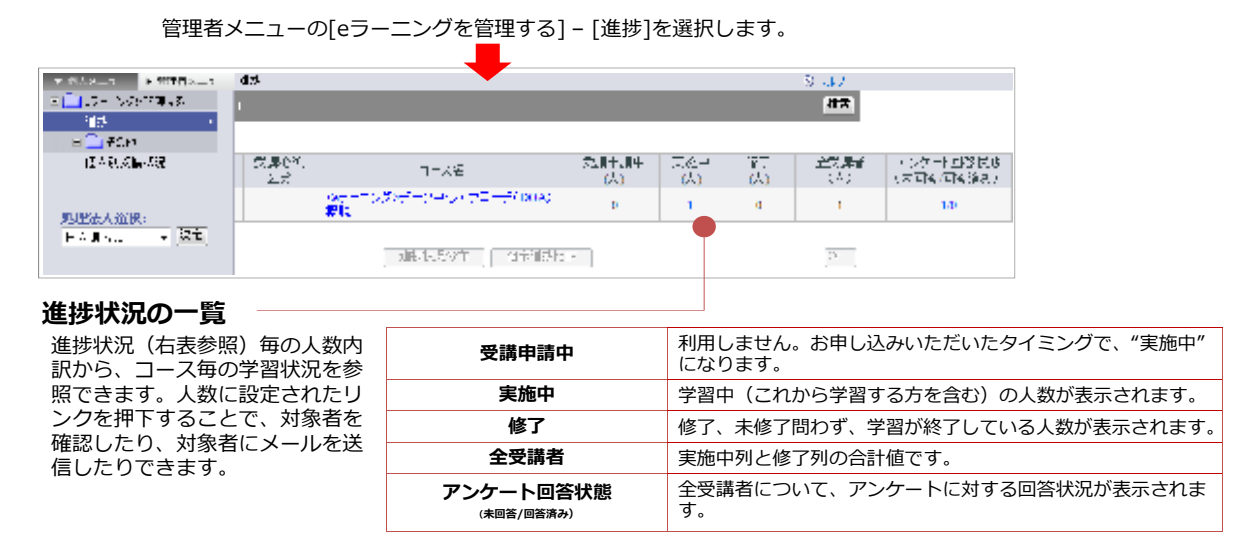

## 個人別受講状況画面

個人別受講状況画面から、受講者毎の学習状況を確認できます。学習項目(コンテンツの目次)の修了状態、修了試験の受験結果も確認できます。

管理者メニューの[eラーニングを管理する] - [その他] - [個人別受講状況]を選択します。

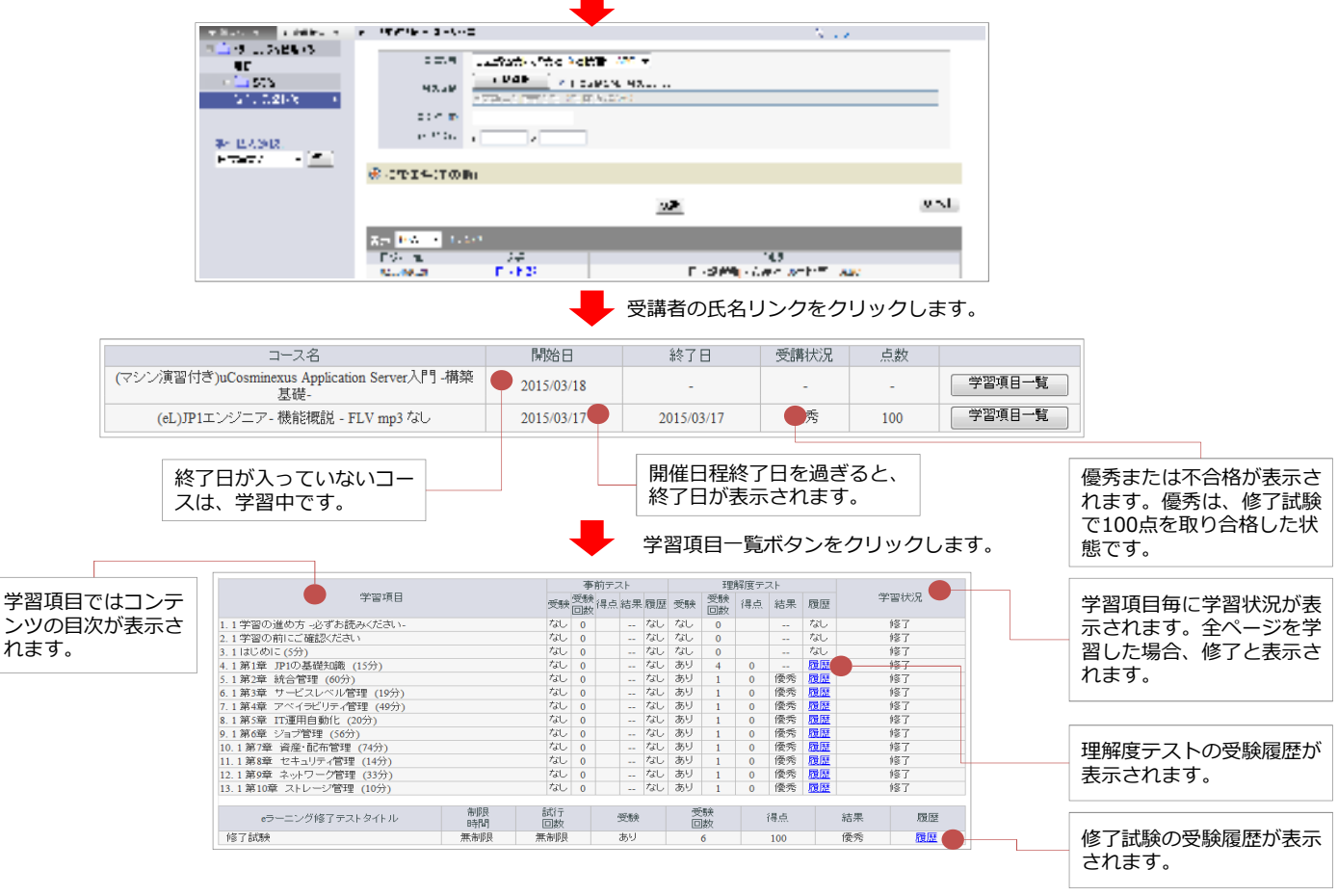

# さらに詳しい情報やお問合せ先

日立講習会eラーニングホームページ

https://www.hitachi-ia.co.jp/course/intro/el/lss/index.html